# **Importing OData**

Bridge 7 You can import an OData CSDL file (.edmx) describing an OData REST interface directly from a file or via a URL. The importer will generate the data (entities and types) and service elements to your UML model.

The OData entities import rules are described in detail in OData Import Rules.

After the import, you can call the OData REST service using the xUML REST Adapter.

To import OData metadata to your Builder project, select Import > OData from the xUML Compiler menu.

| Import OData Import OData Enter the OData EDMX URL or File location.  http:// OK Cancel                                                                                                    | Enter a URL<br>to the OData<br>metadata file<br>or select a file<br>from disk.                                                                                                    |
|----------------------------------------------------------------------------------------------------|----------------------------------------------------------------------------------------------------|
| Import Options<br>Select an import option.<br>Model selection<br>Import into a new model<br>Options selection<br>Only import entities and types (no interface will be created)<br>OK Cancel | The selected<br>file can be<br>imported into<br>either an <b>exist</b><br><b>ing</b> or a <b>new</b><br>UML model.<br>Import to a<br>new model<br>will create a<br>ready to use<br>test model.<br>Create a<br>component<br>diagram and<br>test the<br>service call.<br>By selecting <b>O</b><br><b>nly import</b><br><b>entities and</b><br><b>types</b> you<br>can prevent<br>the importer<br>from<br>importing the<br>service.<br>This can be<br>helpful with<br>big interface<br>files<br>containing<br>thousands of<br>classes, if the<br>import, and if<br>you can still<br>cancel the<br>import by<br>clicking <b>Cancel</b> |

Importing OData Entities into an Existing UML Model

#### On this Page:

- Importing OData Entities into an Existing UML Model
- Importing OData Entities into a New UML Model
   Non-compliant Attribute
- Names

#### **Related Pages:**

- OData Import RulesManually Providing the
- REST Interface

Wanting to import OData Entities into an existing UML model, proceed as follows.

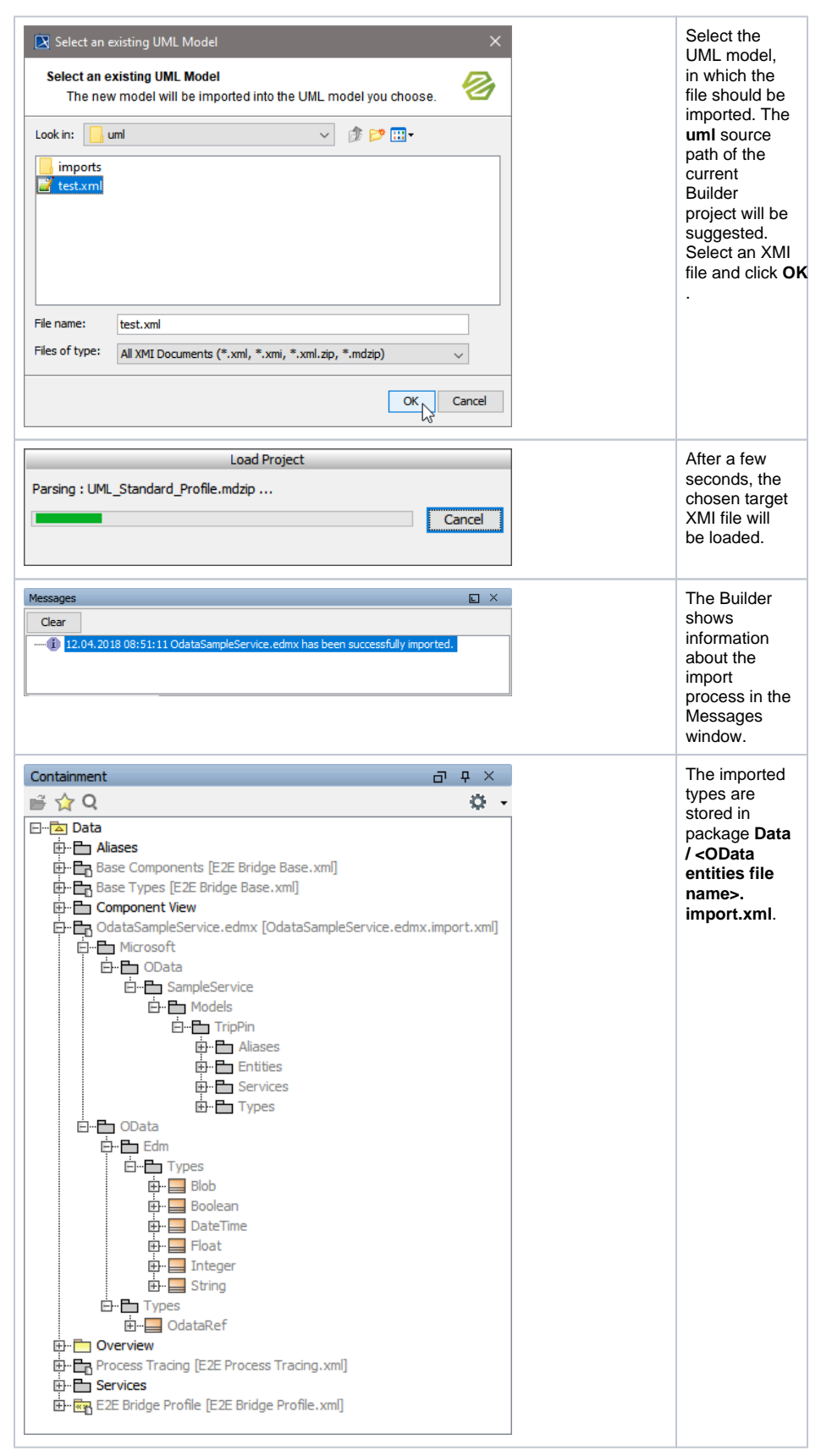

The UML model needs to be saved to persist the imported entities and packages. If an error occurred during the import, you will be notified by the Importer.

## Importing OData Entities into a New UML Model

Wanting to import OData Entities into a new UML model, proceed as follows.

| Enter Name of New Model       X         Enter Name of New Model       Image: Comparis and the new model.         Save in:       Image: Image: Image: Comparis and the comparis and the comparis and the comparis and the comparis and the comparis and the comparis and the comparis and the comparison of the comparison of | Choose the<br>directory, in<br>which the new<br>XMI file<br>should be<br>stored. The <b>u</b><br><b>mI</b> source<br>path of the<br>current<br>Builder<br>project will be<br>suggested.<br>Enter a file<br>name for the<br>new UML<br>model or<br>leave the<br>suggested file<br>name, and<br>click <b>OK</b> . |
|----------------------------------------------------------------------------------------------------|----------------------------------------------------------------------------------------------------|
| No         Verwrite this File?         X         File Already Exists         Click "Yes" to overwrite or "No" to choose another filename.         The file "C:\E2E Documentation\Add-ons\ODATA\umi\odataSampleService.xml" already exists.         Do you really want to overwrite this file?         Yes       No                                                                                                    | If the file<br>already<br>exists, you<br>will be asked<br>whether you<br>want to<br>overwrite it.                                                                                                    |
| Load Project Parsing : UML_Standard_Profile.mdzip Cancel                                                                                                    | After a few<br>seconds, the<br>new UML<br>model will be<br>opened in<br>MagicDraw.                                                                                                    |
| Messages       X         Clear       12.04.2018 08:51:11 OdataSampleService.edmx has been successfully imported.                                                                                                    | The Builder<br>shows<br>information<br>about the<br>import<br>process in the<br>Messages<br>window.                                                                                                    |

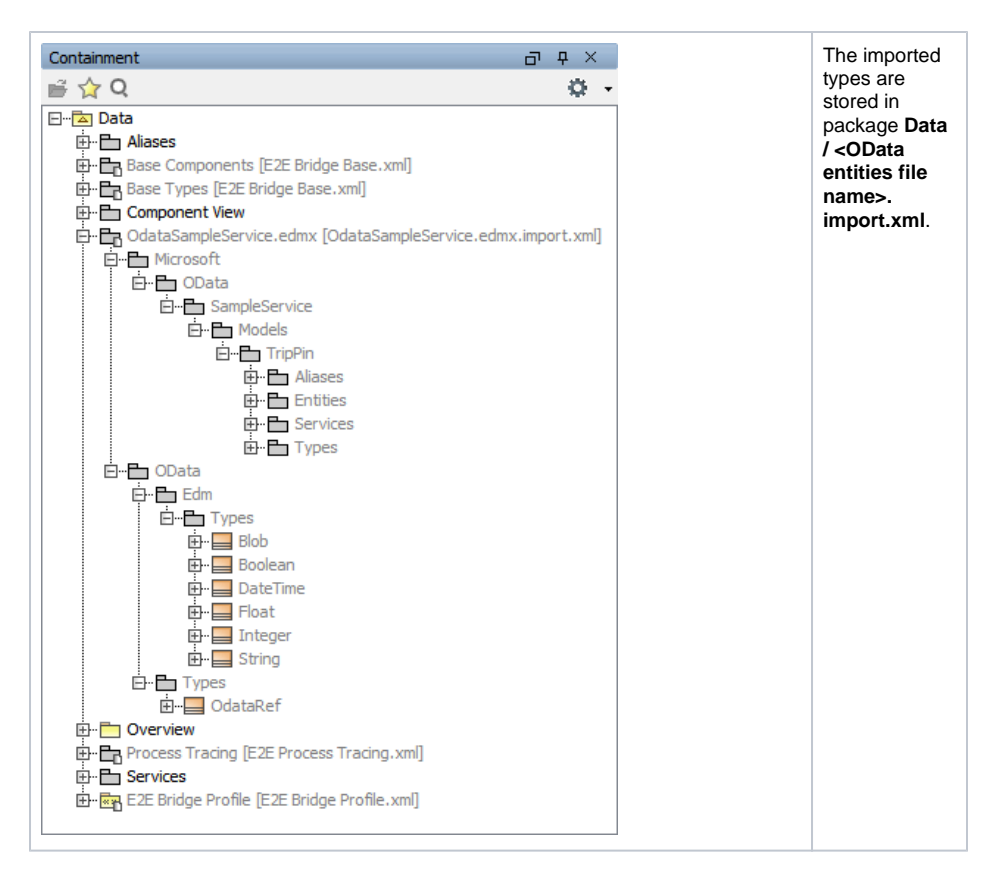

The UML model needs to be saved to persist the imported entities and packages. If an error occurred during the import, you will be notified by the Importer.

New UML models that are created by importing WSDL / XSD files are not based on the Bridge template and can be used as a module. You may want to import such models into another UML model that is based on the Bridge template later.

### Non-compliant Attribute Names

It may that attribute names of the imported OData structure do not comply to the rules defined on Syntax Scheme of the xUML Action Language. In that case, you may want to use an internal name for these attributes so you do not need to escape them every time they are used.

- 1. Open the OData import file in <your project folder>/uml/imports, and navigate to the attribute in question.
- 2. Open the specification dialog of the attribute and
  - apply stereotype <<E2EAttribute>>
  - set tag External Name to the OData name
  - change the property name to a more appropriate name.
- 3. Save the import file.